# Ordenar y pedir VACANTES > Resumen general

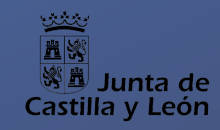

## 1. Acceso 🛈

Para la petición de vacantes se utiliza la aplicación VENUS, disponible en la sección de Profesorado del Portal de Educación: https://www.educa.jcyl.es/profesorado/es/

000

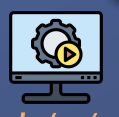

2

## ACCESO A VENUS

### 3. Selección

Cuando se participa por más de un grupo de adjudicación, cada participación tiene su propia lista de vacantes ordenada que debe ser confeccionada independientemente.

> Listas Peticiones de oficio - Grupo 5

#### 5. Comprobante

Una vez finalizado el plazo de presentación se podrá descargar el comprobante en PDF con las peticiones realizadas.

\*Antes de fin de plazo se puede descargar un documento de trabajo en Excel en el que se muestran las peticiones actuales.

# 2. Autenticación

Se utiliza el sistema de autenticación Cl@ve en cualquiera de sus modalidades. El documento final de petición de vacantes **no** se registra electrónicamente.

| SNIS 💿   🕐 VEDET HALL VEDET HALL V |                |                     |                       |                    |                       |          |         |         |          |                |
|------------------------------------|----------------|---------------------|-----------------------|--------------------|-----------------------|----------|---------|---------|----------|----------------|
|                                    |                |                     |                       |                    |                       |          |         |         |          |                |
| 08e -                              | more -         | LINKIM -            | 0404 -                | TROOMED -          | Specified -           | comute - | 5waxa - | audor - | 5×0500 - | Evelowitesde - |
| 12.11                              | 2015/06/07 201 | AMINEA DE<br>OUERO  | CEP CRETURA           | 000000<br>000000   | ED.KADÓ4<br>PORSIDA   | 08       | 193     | 110     |          | DI-MODAL       |
| 128                                | 2012/04/07 208 | AMINEA SE<br>OUERS  | CEP CRETURA           | 000780<br>2000978  | EDJEADÓN<br>PERNIRA   | 0.       | 192     | NO      |          | 28 - MIREAL    |
| 128                                | 2010/04/07 212 | ABANGA SK<br>DURPO  | CEP CRETURA           | CONTRO<br>DOCEMPE  | ED.GADÓS<br>PERNIRA   | 10       | 193     | 102     |          | 28 - MIRCAL    |
| Q.E.                               | 2012/09/07 021 | AMINEA DE<br>OUEPO  | CEP SIATA<br>OKTALINA | 000000<br>200000   | EDJEADÓ4<br>PORNIRA   | 1.0      | 193     | 190     |          | 28-1494046     |
| 1/8                                | 2010/06/01 249 | ABANGA SK<br>DUDRO  | CEP-SANTA<br>CHIADBA  | 094780<br>20039478 | EDJEADIÓN<br>PERMIRA  | 10       | 190     | 193     |          | 28 - PHILDAL   |
| 12.8                               | 2010/09/01128  | ABANGA DC<br>CUERD  | COP-SANTA<br>CRIMINA  | COVERO<br>DOCEMPE  | EDUGADIÓN<br>PEDIDERA | 10       | 193     | 193     |          | 28 - PARIDAL   |
| 18                                 | 2010/08/07 208 | ABANEA DC<br>DURING | COF-SANTA<br>CRIMINA  | COVIRO<br>DOCEMPE  | EDUGADIÓN<br>PRIMINEA | 10       | 193     | 193     | 8        | 2N - PAINCAL   |
| 12.8                               | 2010/04/01124  | ABANGA SE<br>DUDRO  | CEIP-GABEA<br>NINRA   | CONTRO<br>DOCEMPE  | EDJGADÓS<br>PERIORA   | 12       | 190     | 110     |          | 26 - MINDAL    |
| 18                                 | 2014/04/07 048 | ABANGA DC<br>DUBRD  | CEP-SANTA<br>NINKA    | COVERO<br>DOCEMPE  | EDUGADOS<br>PREMIERA  | 10       | NO      | 190     |          | 28 - PAREMI    |
| 18                                 | 2015/05/01 404 | AMENEA IN<br>DURING | COF-SANTA<br>NUMBA    | CONTRO<br>DOGINER  | EDUCATION<br>PERMISSA | 100      | 160     | 193     |          | 24 - PARCIAL   |

## 4. Ordenación

Cada lista de participación tendrá su propia ordenación de vacantes. Se incluyen por defecto todas las vacantes con participación de oficio. Se pueden añadir voluntariamente otras vacantes ofertadas, ejercer derecho a continuidad y reordenar.

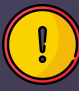

PDF

2

3

#### No hay registro electrónico ni presencial.

Se consideran como definitivas las listas de peticiones que hava grabadas justo en el momento de fin de plazo de grabación.

# Ordenar y pedir VACANTES > Primeros pasos en VENUS

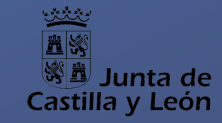

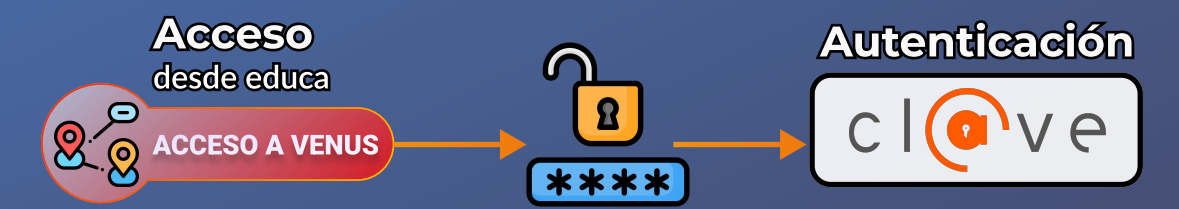

#### Aplicación informática para la ordenación y petición de vacantes

| VENUS Convocatorias Convocatoria 2025 de Adj. Informatizada de do  Ulstas Peticiones de Oficio Selector de listas Hay una lista distinta por cada grupo y provincia de adjudicación en el que se participae. Por tanto, si se participae en dos grupos, es fundamental                                                                                                    | ≠ PERSONA →                     |
|----------------------------------------------------------------------------------------------------|---------------------------------|
| Datos del Participante                                                                                                    | Scionadas: 83 - 🌘 Ofertadas: 88 |
| Nombre: VICENTE ANGEL VICENTE ANGEL TIpo                                                                                                    | Sel. Ofer.                      |
| DNI: 75015299V De oficio                                                                                                    | 83 83                           |
| Especialidades: 0597-PRI Declara y marca como habilitado el<br>derecho a continuidad en el puesto. Si se Con continuidad                                                                                                    | 0 0                             |
| Grupo de adjudicación: So SIN DESTINO TRAS CONCURSO TRASLADOS (BURGO QUIER PARTICIPAR POR CONTINUIDAD en UNA                                                                                                    | 0 5                             |
| Puede solicitar continuidad en: 09001025, SOLAR DEL CI0, BURGOS, 0597-PRI La moléculica de vacante, es debe marcar este indicador y Placetine                                                                                                    |                                 |
| Deberá marcar esta casilla para solicitar continuiar en el mismo puesto en el que prestó servicios en el curgo anterior. Si solicita la continuidad, se<br>añadrán al principio de su listado las peticiones de vacantes asociadas. Puede reordenarias, y quitar el carácter de continuidad si hay más de una<br>Derecho Continuidad                                                                                                    | iones                           |
| Mis Petriciones Otras Vacantes NO obligatorias Mapa                                                                                                    | acantes                         |
| • Exportar           ▼ Filtrar           • Creative           • Creative <td< td=""><td>Oficio - Caracterización -</td></td<> | Oficio - Caracterización -      |
| 1 2025/09/01320 DU PO CEIP de la pestaña MIS PETICIONES. NO NO Propiedades de las vacantes                                                                                                    | SI 26 - PARCIAL                 |
| 2 V III Ordenación de vacantes<br>Listado principal de vacantes elegidas y ordenadas. Llegada la fecha de fin de plazo, las<br>poticiones y ordenación e solucitados serán las que foruran en esta pestaña:                                                                                                    | SI 26 DARCIAL                   |
| <ul> <li>Se pueden reordenar en cualquier momento dentro de plazo.</li> <li>Se pueden eliminar aquellas que no se hayan incluido de oficio (las que se hayan aduellas dende la necestra 04 Cublicaterica).</li> </ul>                                                                                                    | e realiza - Parcial             |
| <ul> <li>Se puede marcar y desmarcar la opición de continuidad, cuando corresponda.</li> <li>Si una vacante aparece aquí listada y deshabilitamos voluntariamente la continuidad</li> </ul>                                                                                                    | alificacion<br>26 - PARGIAL     |
| 5 🥒 🔟 para esa vacante, dicha vacante se tendrá en cuenta a la hora de adjudicar, según el orden en la lista y teniendo en cuenta la NO continuidad en el puesto. NO NO                                                                                                    | SI 26 - PARCIAL                 |